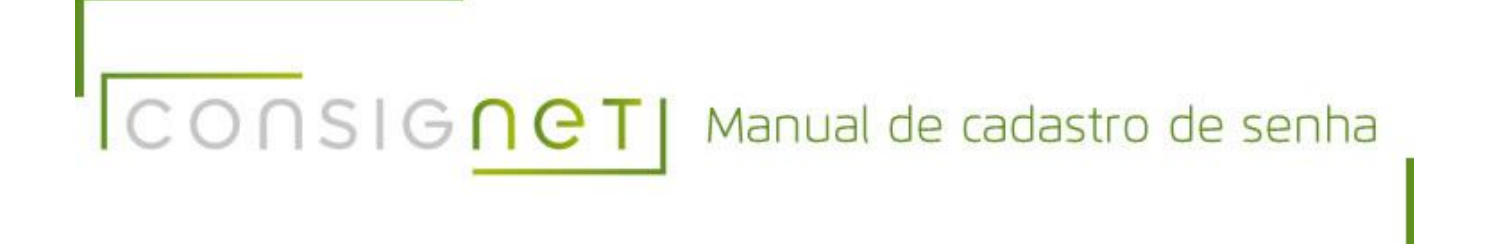

A senha cadastrada é individual e não devem ser informada a outra pessoa por motivos de segurança, essa senha permite lançamentos para descontos em seu salário.

# Esse cadastro ira permitir o 1º cadastro da senha

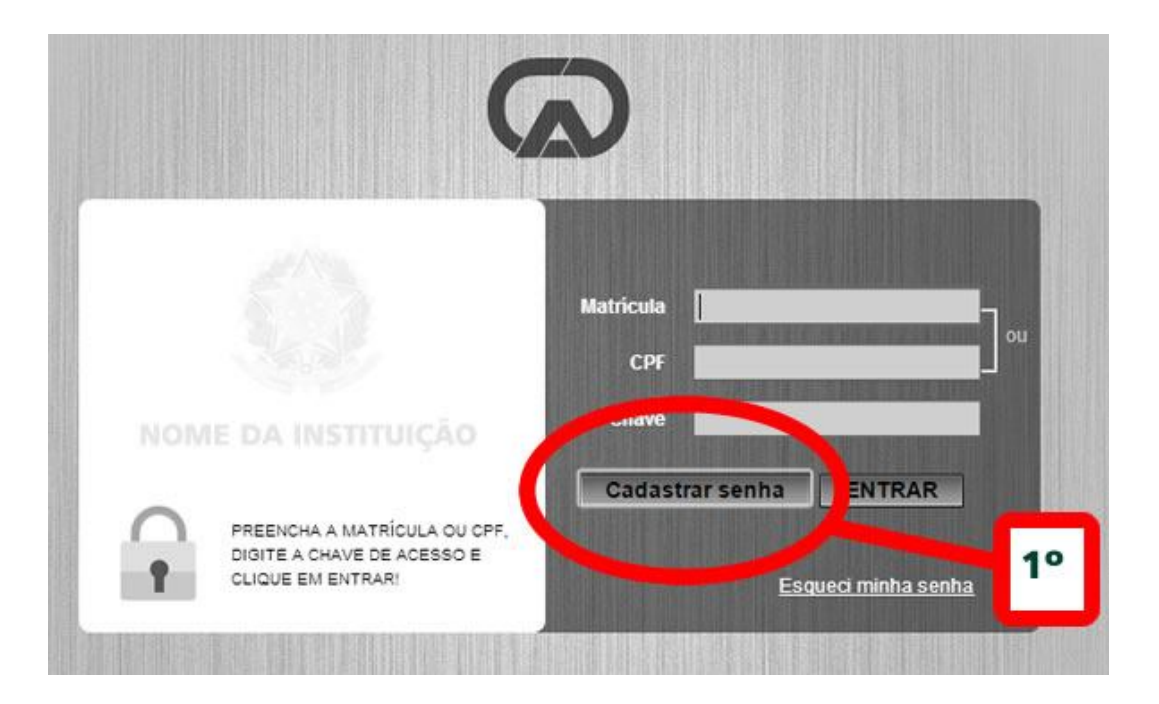

1° Passo

Ao acessar o portal

Clicar no botão cadastrar Senha.

| ie a alternativa correta: |
|---------------------------|
|                           |
|                           |
| 1ue<br>rio.<br>ça,<br>20  |
|                           |
| 20                        |

## 2° Passo

Será exibido mensagem informando que é sua responsabilidade e que os dados informados são verdadeiros, para continuar você clicar em **SIM**.

| Pa                   | ira cadastrar sua senha, informe os campos solici | tados. |
|----------------------|---------------------------------------------------|--------|
| Verificação de iden  | tidade                                            |        |
| Para confirmar sua i | dentidade, selecione a alternativa correta:       |        |
| Em que bairro você   | mora?                                             |        |
| 🔾 00000001 💳         |                                                   |        |
| 0000002              |                                                   | * 2    |
| ○ 0000000            | 3°                                                |        |
| 00000004             |                                                   |        |
|                      | E-mail Principal                                  | *      |
|                      | E-mail Recado                                     |        |

#### 3° Passo

Será necessário escolher uma das alternativas, correspondente ao seu cadastro já existente no município.

A pergunta será sempre diferente e somente uma alternativa é a correta.

Caso escolha a alternativa correta o sistema deixa continuar.

Caso escolha a errada o sistema ira bloquear seu cadastro sem possível continuar somente após a liberação.

| CPF  <br>Matricula<br>RG  <br>1° Celular () -<br>2° Celular () -<br>2° Celular () -<br>Telefone Fixo () -<br>Telefone Comercial () -<br>mail Principal  <br>-mail Recado  <br>Cancelar  <br>Próximo | Para cadastrar sua senha,                                                                                                    | informe os campos s | olicitados. |       |    |  |
|----------------------------------------------------------------------------------------------------|----------------------------------------------------------------------------------------------------|---------------------|-------------|-------|----|--|
| Cancelar > Próximo                                                                                                    | CPF<br>Matricula<br>RG<br>1º Celular<br>2º Celular<br>Zelefone Fixo<br>Telefone Fixo<br>Telefone Comercial<br>mail Principal<br>E-mail Recado |                     |             |       | -U |  |
|                                                                                                    | Cancelar                                                                                                    |                     | > Pri       | óximo |    |  |

## 4° Passo:

Deve ser informando os dados atualizados é obrigatório o preenchimento de um telefone celular, e um e-mail.

O sistema não permite que seja informando um numero de telefone/e-mail que já tenha sido utilizado por outro funcionário por motivos de segurança.

" Faça você mesmo seu cadastro"

"Confira os dados informados se realmente são os seus"

| Para | a cadastrar sua senha, informe os campos solicitados.                                                                                                    | _                   |
|------|----------------------------------------------------------------------------------------------------|---------------------|
|      | CPF<br>Matrícula<br>Endereço<br>Número<br>Complemento<br>Bairro<br>Cidade<br>UF<br>Actorizo o recebimento de mensagens de e-mail co                             |                     |
|      | <ul> <li>informações sobre o Consignet (ex: redefinição de<br/>Gostaria de receber promoções e taxas de juros es<br/>pelos convênios da instituição.</li> </ul> | senha).<br>speciais |

5° Passo:

Deve ser informando os dados atualizados é importante o preenchimento de todos os campos.

# "Importante preencha todos os campo para que possamos auxiliar com mais segurança"

| Informação              |                                                                                             |  |
|-------------------------|---------------------------------------------------------------------------------------------|--|
| Sua senh<br>(dd) s<br>s | a foi gerada e enviada para o celular<br>xxxx-xxxx para o e-mail<br>euemail@gmail.com<br>OK |  |
| (dd) s                  | xxx-xxxx para o e-mail<br>euemail@gmail.com<br>OK                                           |  |

#### 6° Passo:

Essa é a etapa onde o sistema faz envio da senha via sms e o e-mail para o servidor.

O sistema exibe para qual número e e-mail fez o envio

A velocidade de entrega da mensagem depende das operadoras de telefonia pode não ser

instantânea.

Importante destacar que o preenchimento se passando pelo servidor é crime, o sistema faz o armazenamento de endereço de ip caso seja necessário a identificação dos responsáveis."

A alteração da senha deve ser realizada constantemente dentro do portal.

Caso tenha esquecido sua senha e não tenha acesso e-mail para receber o aviso do esqueci minha senha. Procure a administração ou o RH para altera sua senha.